# GPS

- GPS Tracker Возможности:
- Поддерживаются следующие протоколы
  - tk103
  - Traccar
- Установка
  - Сервер
    - Клиенты (трекеры)
    - Android
    - Переменные config.pl
- Вебинтерфейс
  - Мониторинг>GPS>Маршруты администраторов
  - Маршруты администраторов
  - Не зарегистрированные Трекеры
  - Maps

# GPS Tracker Возможности:

- Учёт местоположения сотрудника
- Отчёт по пройденному пути
- Просмотр маршрута сотрудника за каждый день
- Возможность просмотра последнего местоположения сотрудника (+ заряд батареи)

# Поддерживаются следующие протоколы

# tk103

#### Порт по умолчанию: 5002

Поддерживаемые устройства: EC-546, TT0024, T1024, T1080, T2024, T2124, T12, T4400, T8800, T15400, TK05, TK10, TK15, TK20, TK110, T18, T18H, T16, GPS105, P168

Сообщения этого протокола заключены в круглые скобки (...) или в виде НЕХ: 0x28 ... 0x29.

# Traccar

# Установка

#### Залить в базу дамп GPS.sql

```
mysql --default-character-set=utf8 -D abills < /usr/abills/db/GPS.sql</pre>
```

# Подключаем модуль 'GPS' libexec/config.pl

```
@MODULES = (
'GPS'
);
```

# Делаем линк в папку libexec

cd /usr/abills/libexec chmod +x ../Abills/modules/GPS/gps\_tracker/gps\_server.pl ln -s ../Abills/modules/GPS/gps\_tracker/gps\_server.pl Лучше всего прописать в /etc/crontab с частотой запуска 1 час

1 \* \* \* \* root /usr/abills/libexec/gps\_server.pl PORT=8790 LOG\_FILE=/tmp/gps\_tracker.log -d

Программа работает в режиме демона (Server.pm).

(i) Не забудьте открыть порт 8790!

#### Открытие порта Debina/Ubuntu

iptables -A ufw-user-input -p tcp --dport 8790 -j ACCEPT

#### Проверка трафика

```
tcpdump -i ens32 -n port 8790
```

#### Проверка запущен ли сервер

```
telnet localhost 8790
Trying ::1...
Trying 127.0.0.1...
Connected to localhost.
Escape character is '^]'.
test
HTTP/1.1 200 OK
```

НТТР/1.1 200 ОК - значит работает.

### Сервер

Внешняя программа /usr/abills/misc/gps\_tracker/gps\_server.pl Принимает данные от клиентов и складывает в таблицу `gps\_tracker\_locations`.

#### ПАРАМЕТРЫ

| PORT=8790                  | Порт, на котором принимать запросы от клиентов |
|----------------------------|------------------------------------------------|
| DEBUG=17                   | Режим дебага. 7 - показывать запросы к базе    |
| LOG_FILE=/path/to/file.log | Файл лога                                      |
| -d                         | Запускать в режиме демона                      |

# Клиенты (трекеры)

# Android

# Traccar client

# Переменные config.pl

| <pre>\$conf{GPS_MISTAKE}='0.01';</pre> | Минимальное расстояние между координатами, которое учитывается при выводе отчёта, в километрах |
|----------------------------------------|------------------------------------------------------------------------------------------------|
|----------------------------------------|------------------------------------------------------------------------------------------------|

# Вебинтерфейс

# Мониторинг>GPS>Маршруты администраторов

# Маршруты администраторов

Покажет список всех администраторов, у которых указаны GPS\_IMEI (Настройка>Администраторы → список Другое → поле GPS\_IMEI), время последнего обновления местоположения и если есть координаты, предложит перейти на карту для просмотра положения на карте. Нажав на маркер, и кнопку Маршрут, можно подгрузить маршрут администратора. Что-бы сменить цвет маршрута у определенного администратора нужно нажать на "Цвет" в списке. По умолчанию стоит синий цвет.

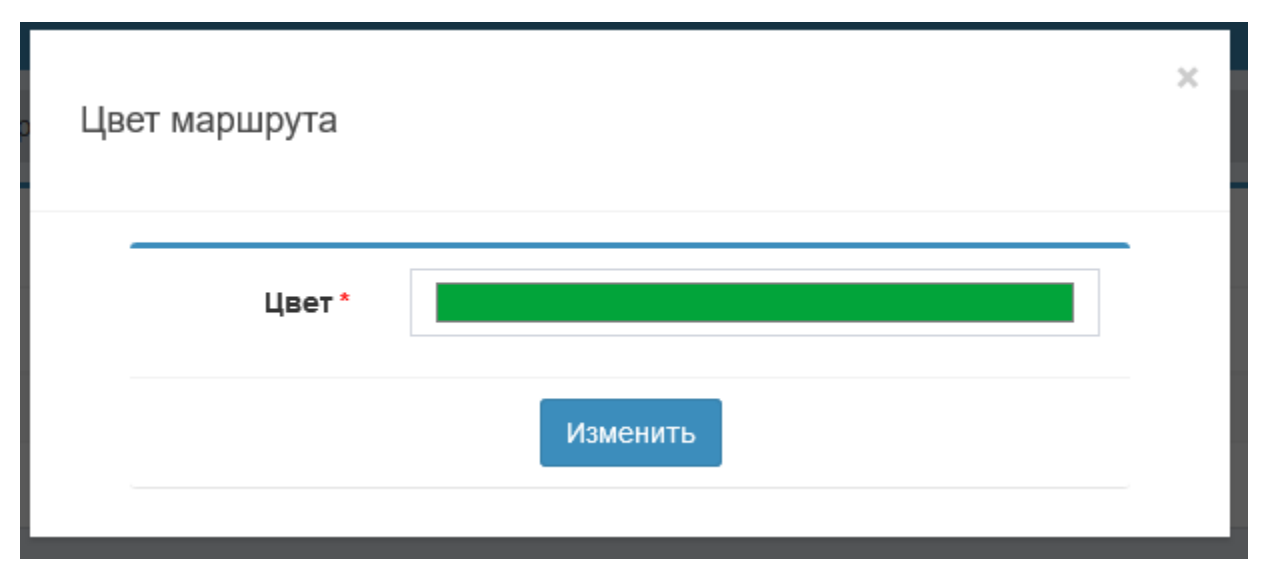

Ниже пример отображения администратора

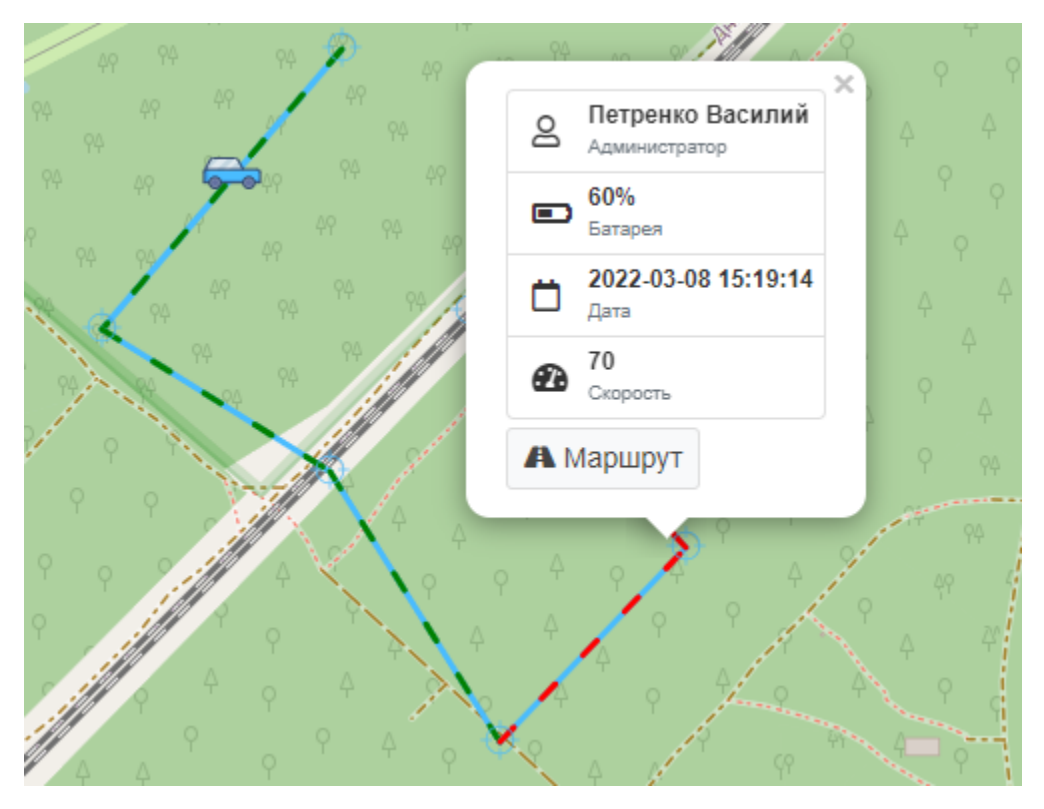

# Мониторинг/GPS/Не зарегистрированные Трекеры

## Не зарегистрированные Трекеры

Список всех устройств, которые присылают свои координаты, но не привязаны ни к одному администратору.

#### Координаты таких устройств сбрасываются, запоминаются только IP адрес и время первого появления.

Таблица незарегистрированных трекеров приводится в актуальное состояние при обновлении страницы.

#### Отчёт\GPS

Отчёт о маршрутах сотрудников.

Здесь можно посмотреть километраж и время работы сотрудника за период по дням. Доступна фильтрация по отдельному сотруднику.

| Задать параме               | тры                   |          |                                |          | - |  |  |  |
|-----------------------------|-----------------------|----------|--------------------------------|----------|---|--|--|--|
| Дата:                       | 2019-11-13/2019-12-14 | <b>m</b> | Администратор:                 | ¥        |   |  |  |  |
| Показать                    |                       |          |                                |          |   |  |  |  |
| GPS Отчёт за<br>2019-12-14) | период (2019-11-13 -  |          | Настройки отображения на карте |          | - |  |  |  |
| Название 🎼                  |                       | Время    | Длительность, km               | Маршрут  |   |  |  |  |
| abills                      |                       | 00:41:19 | 19.937                         | 0        |   |  |  |  |
| System user                 |                       | 00:00:00 | 0                              |          |   |  |  |  |
| Users web portal            |                       | 00:00:00 | 0                              |          |   |  |  |  |
| ABillS Support              |                       | 00:59:44 | 11.577                         | <u>@</u> |   |  |  |  |

Настройку отображения администраторов на карте можно настроить нажав на кнопку: "Настройки отображения на карте"

Если администратор отмечен тогда он будет отображаться, а если нет - не будет.

#### Maps

Логично, что модуль интегрируется с модулем Maps.

При подключенном модуле Maps просмотреть маршрут можно в меню Настройки>Покрытие2 или Обслуживание>Покрытие2, в котором отображаются последнее местоположение всех администраторов, у которых есть координаты.

При нажатии на маркер администратора, отображается информация о том, что это за администратор и время последнего обновления местоположения.

При нажатии на кнопку Маршрут появится окно в котором можно ввести период за который отобразить маршрут администратора.